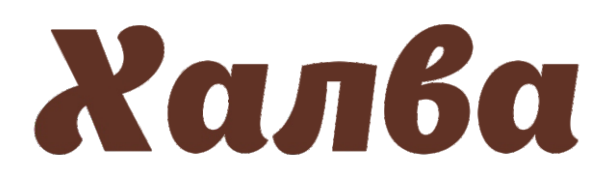

## Инструкция по пополнению лицевого счета в личном кабинете

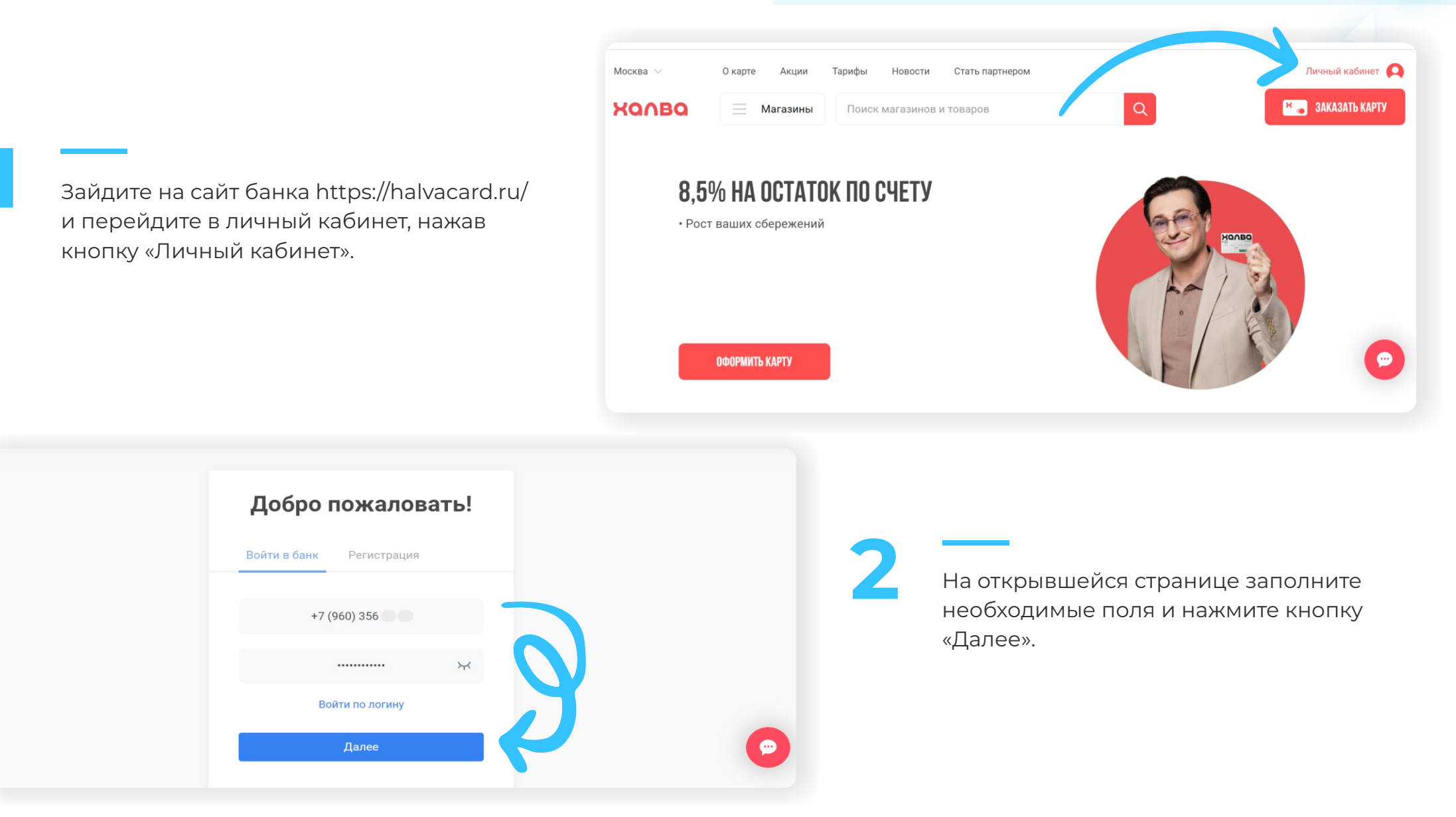

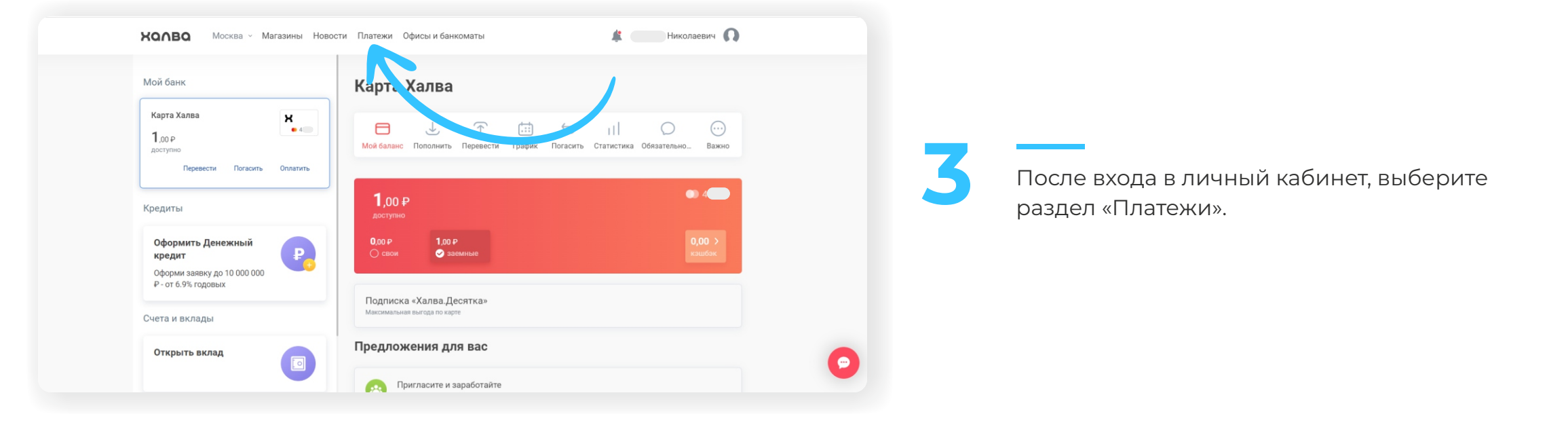

В открывшемся окне в разделе «Оплата услуг» в поисковой строке введите название компании «Инновационная школа», после чего система банка предложит вам выбрать одну из услуг для оплаты. Для оплаты питания ребенка в школе выберите «Оплата питания», для оплаты карты школьника (брелока, браслета) выберите «Оплата услуг».

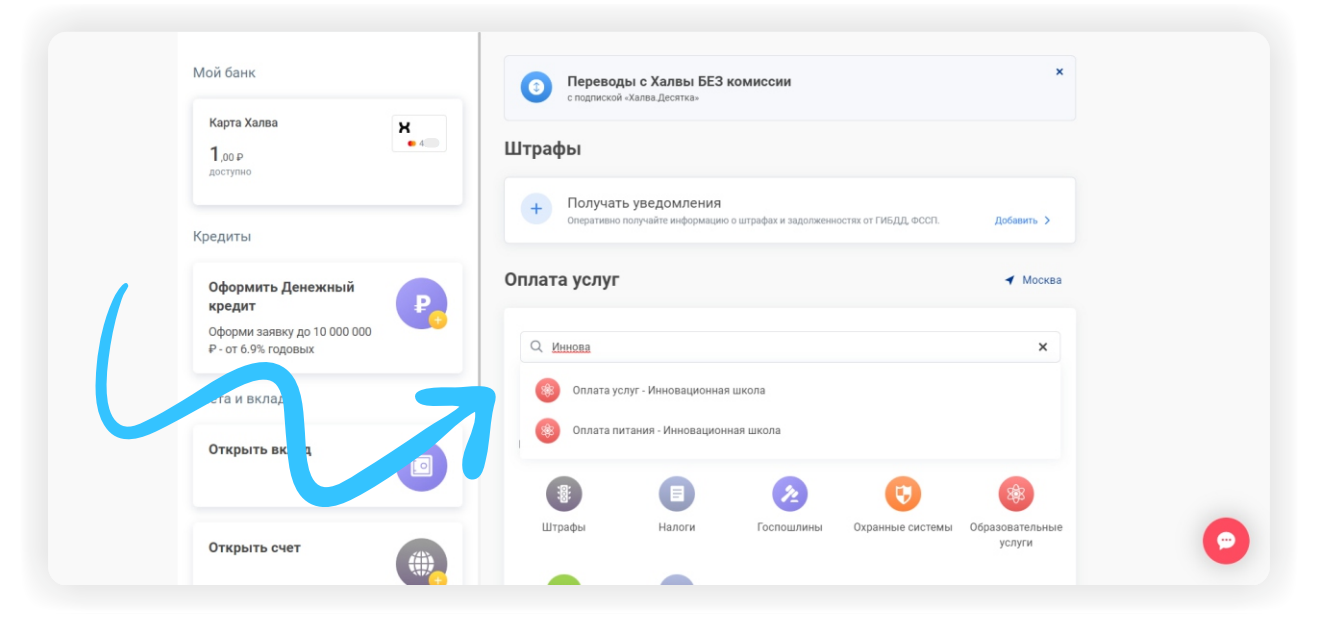

|                                                    | овости платежи офисоти ванкоматы     |  |
|----------------------------------------------------|--------------------------------------|--|
| Мой банк                                           | Вернуться                            |  |
| Карта Халва <b>ж</b>                               | Оплата питания - Инновационная школа |  |
| Кредиты                                            | Kapra Xansa<br>1 ₽ Onnata ycnyr      |  |
|                                                    | Номер телефона<br>8988669            |  |
| кредит                                             | Комиссия 0 Р                         |  |
| Оформи заявку до 10 000 000<br>₽ - от 6.9% годовых | Далее                                |  |
| Счета и вклады                                     |                                      |  |
| Открыть вклад                                      |                                      |  |
|                                                    |                                      |  |

В открывшемся окне, в поле «Номер телефона» необходимо ввести номер лицевого счета\*, который вы хотите пополнить, и нажать кнопку «Далее».

Если лицевой счет был введен верно, то система покажет остаток денежных средств на лицевом счете и предложит вам ввести сумму платежа для оплаты.

Введите необходимое значение суммы платежа и нажмите кнопку «Оплатить».

| Мой банк                                                   |          | Вернуться                 |              |              |  |
|------------------------------------------------------------|----------|---------------------------|--------------|--------------|--|
| Карта Халва<br>101.00 Р                                    | X<br>• 4 | Оплата питания -          | Инновационна | я школа      |  |
| доступно                                                   |          | ж Карта Халва<br>101 Р    | • 4 · · · ·  | Оплата услуг |  |
| Кредиты                                                    |          | Номер телефоца            |              |              |  |
| Оформить Денежный                                          |          | 8988669                   |              |              |  |
| кредит<br>Оформи заявку до 10 000 000<br>₽-от 6.9% годовых | •        | Остаток на карте<br>31.25 |              |              |  |
|                                                            |          | Сумма платежа:            |              |              |  |
| Счета и вклады                                             |          | 10.00                     | ₽            |              |  |
| Открыть вклад                                              |          | Комисси                   | я0₽          |              |  |
|                                                            |          | Оплат                     | ить          |              |  |
| 0                                                          |          |                           |              |              |  |

\*Лицевым счетом является номер телефона родителя/учащегося, который был внесен сотрудником учебного заведения в программу «Инновационная школа». В случае, если номер лицевого счета не был внесен в программу или вы забыли номер телефона, который вы указывали в качестве лицевого счета для регистрации в программе «Инновационная школа», то вам необходимо обратиться к классному руководителю или сотруднику учебного заведения ответственного за проект «Инновационная школа», для уточнения, изменения или регистрации лицевого счета в системе.

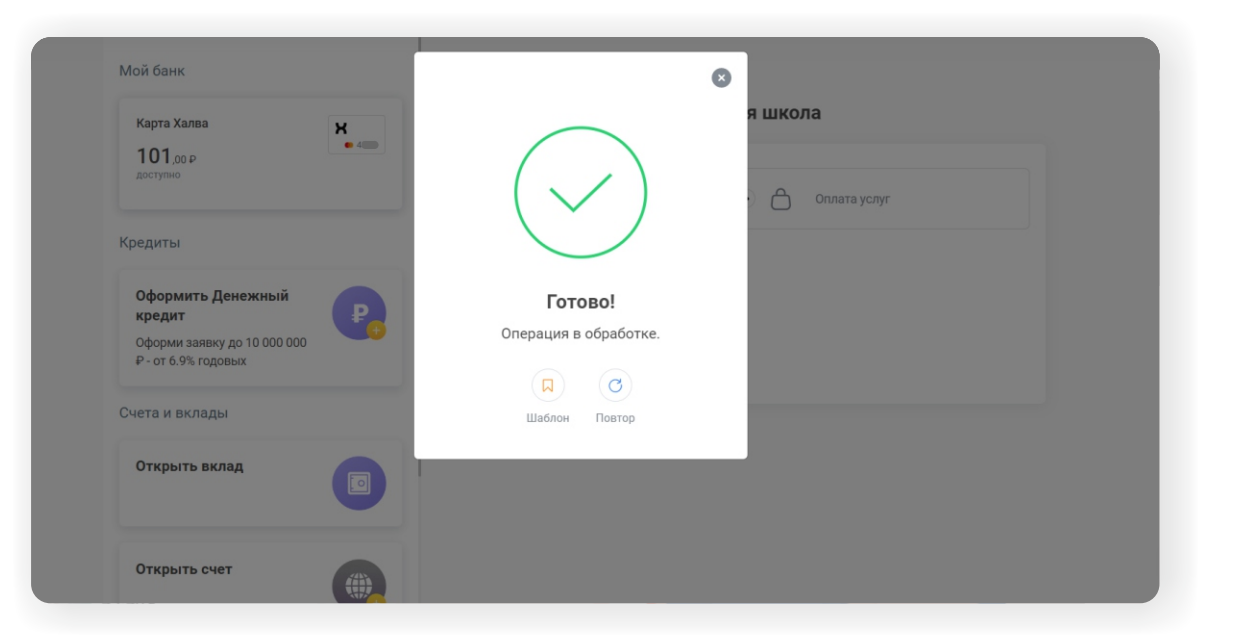

После нажатия кнопки «Оплатить» на ваш телефон будет отправлено СМС с кодом, который необходимо ввести в открывшемся окошке. После введения правильного кода платеж будет обработан и поступит на ваш счёт.

## **Bcë!**

Проверьте зачисление денежных средств в личном кабинете на сайте in-shkola.ru или в мобильном приложении «Аргус.Школа».